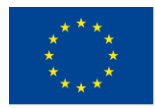

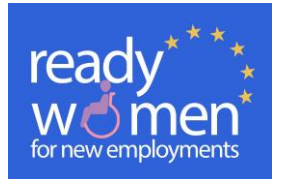

# **GUIDA DELL'UTENTE**

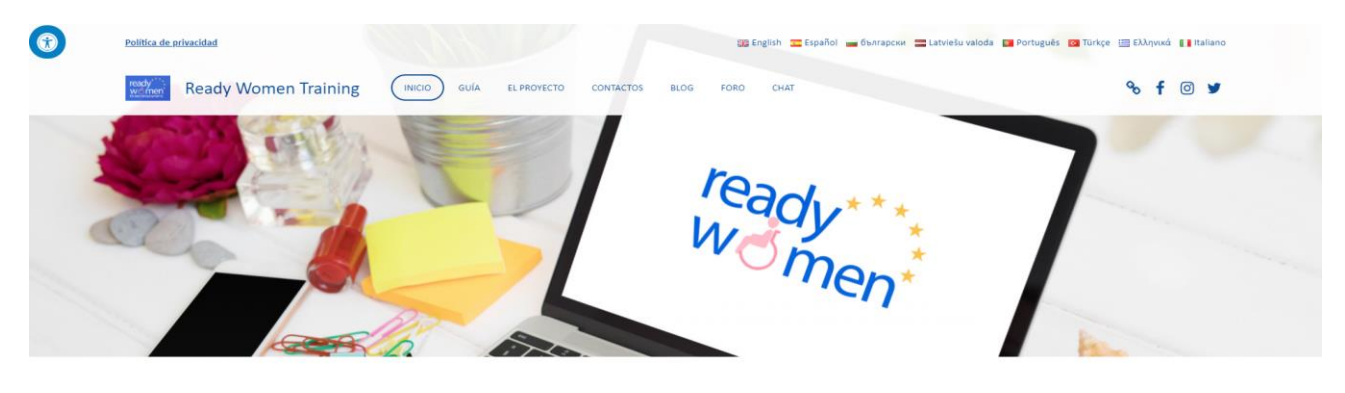

Se hai bisogno di aiuto, contattaci alle mail:

readywomenproject@gmail.com (in inglese)

info@istitutosorditorino.org

\_\_\_\_UNIBA\_\_\_\_

\_\_\_\_EUROKOM\_\_\_\_\_

Il portale https://www.readywomentraining.eu/ ha lo scopo di migliorare le opportunità di impiego per le donne con disabilità nel mercato del lavoro, e specialmente in quei lavori collegati ai nuovi campi di impiego (NYE) e nei settori emergenti.

Per aumentare queste opportunità di lavoro, è necessario introdurre nuove competenze e abilità e offrire nuove opportunità di formazione orientate alla gestione delle ICT, all'imprenditorialità nonché alla formazione di soft skills per la ricerca e lo sviluppo dell'occupazione, rivolte alle donne, avendo in mente le loro esigenze specifiche e le condizioni di vulnerabilità.

Questo sito è composto dalle seguenti sezioni:

- MENU DI INIZIO HOME: In questa sezione troverai informazioni generali sul sito, potrai accedere alla galleria immagini e video, oltre a trovare l'accesso ai corsi e ai curriculum per formatori
- GUIDA: In questa sezione troverete una breve guida che faciliterà la gestione del portale, oltre che l'ingresso alle diverse sezioni.
- IL PROGETTO: Qui troverai una breve descrizione del progetto Ready Women, i suoi obiettivi e scopi.
- CONTATTI: Sezione dove puoi trovare il modo per contattare gli enti partner del progetto nel tuo paese di residenza.
- ☆ BLOG: Qui puoi partecipare alle discussioni tematiche proposte dai responsabili del progetto.
- **FORUM:** Sezione dove puoi creare i tuoi temi di discussione e partecipare a quelli proposti dai formatori e dalle altre donne partecipanti al portale.
- ☆ REGISTRAZIONE: Qui puoi registrarti per accedere ai contenuti della formazione e dei corsi.
- ACCESSO: Qui puoi accedere direttamente ai corsi nella tua lingua una volta che ti sei precedentemente registrato. Ricorda il tuo nome utente e password!

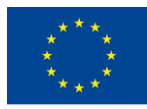

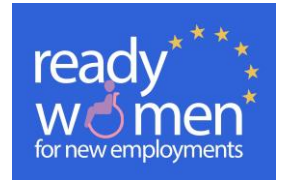

### 1. Come selezionare le lingue nazionali con le quali vuoi partecipare:

Cliccando sulle bandiere o sui nomi della nazione della lingua con cui vogliamo partecipare a destra dell'intestazione della pagina:

| Política de privacidad |                         | 🏭 English 🖀 Español 🚘 български 🚍 Latviešu valoda 🧧 Português 🔞 Türkçe 🗃 | Ελληνικά 🚺 Italiano |
|------------------------|-------------------------|--------------------------------------------------------------------------|---------------------|
| Ready Women Training   | INICIO GUÍA EL PROYECTO | CONTACTOS BLOG FORO CHAT                                                 | % f                 |
| ACCES GUN              | 1000 March              |                                                                          |                     |

### 2. Attivare le opzioni di accessibilità

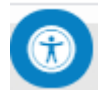

Cliccando sull'icona di accessibilità che troverai nell'angolo in alto a sinistra del portale, potrai selezionare l'opzione più adatta alle tue esigenze di accessibilità cliccandoci sopra.

| ACCESSIBILITY        |                |            |             |      |
|----------------------|----------------|------------|-------------|------|
| B&C                  | Women Training | HOME GUIDE | THE PROJECT | BLOG |
| CONTRASTS DARK       | COPPON         | 1          | 1           |      |
| CONTRASTS WHITE      | 100 M          | 0          | 2           |      |
| STOP MOVEMENT        |                |            |             |      |
| T READABLE FONT      |                |            |             |      |
| UNDERLINE LINKS      |                | 12 A       | -           |      |
| A A A                | 2              |            | ×,×         |      |
| cancel accessibility |                |            |             |      |
| Provided by:         |                |            |             |      |

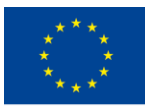

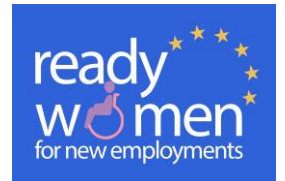

3

3. Accesso ai link di interesse

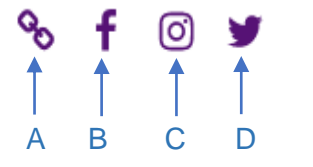

- A. Facendo clic su di esso si aprirà la pagina web del progetto: <u>http://readywomen.eu</u>
- B. Cliccandoci sopra si aprirà la pagina Facebook del progetto. Seguici!
- C. Cliccandoci sopra si aprirà la pagina Twitter del progetto. Seguici!
- D. Cliccandoci sopra si aprirà la pagina Instagram del progetto. Seguici!

### 4. Accedi e registrati ai moduli, se sei una donna interessata alla formazione offerta

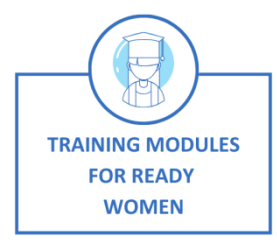

Nella sezione home apparirà questo simbolo. Quando clicchi sull'immagine, si aprirà una pagina in cui apparirà la nostra politica sulla privacy, che dopo aver letto devi accettare per registrarti al contenuto.

#### PRIVACY POLICY

| The address of our website is: www.readywomentraining.eu                                                                                                    |
|----------------------------------------------------------------------------------------------------|
| Personal data we collect and why we collect them                                                                                                    |
| Comments                                                                                                    |
| When users leave comments on the web, we collect the data shown in the comment section, as well as the user's ip address and the browser's user agent chain to help detect spam.                                                                                                    |
| An anonymous string created from your email address (also called hash) can be provided to the gravatar service to see if you are using it, the gravatar service privacy policy is available here: https://butomattic.com/privacy/. after the<br>approval of your comment, the image of your profile is visible to the public in a context related to your comment.                               |
| Media                                                                                                    |
| If you upload images to the web, you should avoid uploading images with location data (gps exif) included. web visitors can download and extract any location data from web images.                                                                                                    |
| Contact forms                                                                                                    |
| Cookies                                                                                                    |
| If you leave a comment on our site you can choose to save your name, email address and website in cookies, this is for your convenience, so you don't have to fill in your data again when you leave another comment, these cookies will last one year.                                                                                                    |
| If you have an account and connect to this site, we will install a temporary cookie to determine if your browser accepts cookies. this cookie does not contain personal data and is deleted when the browser is closed.                                                                                                    |
| When you access, we will also install several cookies to save your access information and your screen display options. access cookies last two days, and screen options cookies last one year. If you select «remember me», your access will last for two weeks. If you leave your access, cookies will be deleted.                                                                              |
| If you edit or publish an article an additional cookie will be saved in your browser, this cookie does not include personal data and simply indicates the id of the article you just edited, it expires after 1 day.                                                                                                    |
| Embedded content from other websites                                                                                                    |
| Articles on this site may include embedded content (for example, videos, images, articles, etc.). the embedded content of other websites behaves in exactly the same way as if the visitor had visited the other website.                                                                                                    |
| These websites may collect data about you, use cookies, embed additional third-party tracking, and monitor your interaction with that embedded content, including tracking your interaction with the embedded content if you have an account and are connected to that website.                                                                                                    |
| How long we keep your data                                                                                                    |
| If you leave a comment, the comment and its metadata are retained indefinitely, this is so that we can recognize and approve successive comments automatically, instead of keeping them in a moderation queue.                                                                                                    |
| The users who register in our website (if any), we also store the personal information they provide in their user profile. all users can view, edit or delete their personal information at any time (except they cannot change their username), web administrators can also view and edit that information.                                                                                     |
| What rights do you have over your data                                                                                                    |
| If you have an account or have already left comments on this website, you can request to receive an export file of the personal data we have about you, including any information you have provided, you can also request that we delete any personal information we have about you, this does not include any data that we are required to keep for administrative, legal or security purposes. |
| Where we send your data                                                                                                    |
| Users comments may be reviewed by an automatic spam detection service.                                                                                                    |
| ACCEPT                                                                                                    |
|                                                                                                    |

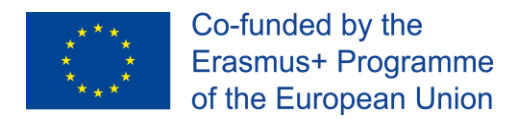

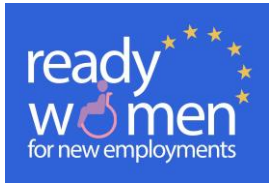

4

Quindi apparirà un'altra pagina in cui è possibile accedere ai diversi contenuti della formazione, nonché alle risorse utili, facendo clic sull'immagine corrispondente:

#### "TRAINING MODULES FOR READY WOMEN"

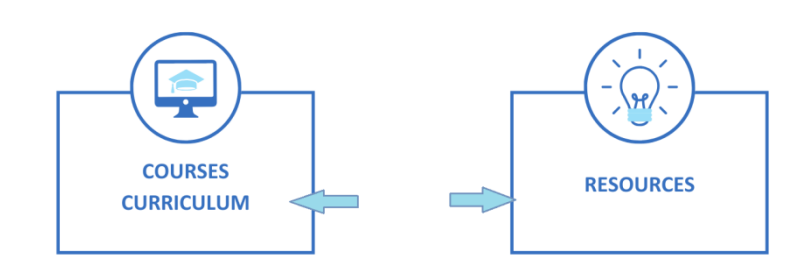

Una volta entrati nella sezione dei corsi, potrai registrarti cliccando sul pulsante di registrazione:

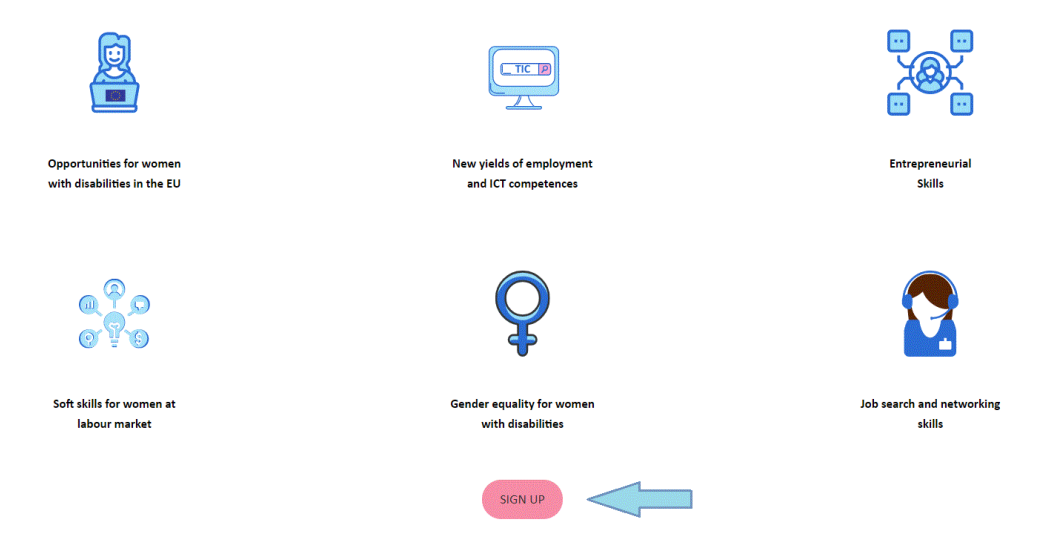

Se ti sei già registrato, non devi far altro che compilare questo modulo, inserire username e password e cliccare sul pulsante ACCESSO.

| Username or email address * |   |
|-----------------------------|---|
|                             |   |
| Password *                  |   |
|                             | ø |
| Remember me                 |   |
| Lost your password?         |   |
|                             |   |
| <b>f y M +</b>              |   |

Questo progetto è stato finanziato con il supporto della Commissione Europea. L'autore è il solo responsabile di questa pubblicazione e la Commissione declina ogni responsabilità sull'uso che potrà essere fatto delle informazioni in essa contenute.

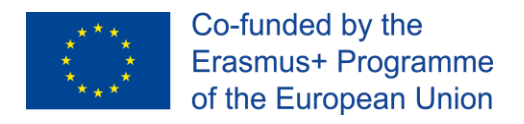

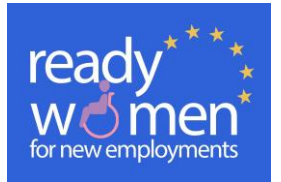

5

# Se sei un nuovo utente, fai clic nella sezione "Registrati" e compila il modulo che compare accanto a:

| First Name *                      |        |
|-----------------------------------|--------|
|                                   |        |
| Last Name "                       |        |
|                                   |        |
| Ēmail *                           |        |
|                                   |        |
| Confirm Email *                   |        |
|                                   |        |
| Password *                        |        |
|                                   | ø      |
| Confirm Password *                |        |
|                                   | ø      |
| Sex *                             |        |
| Woman                             |        |
| Man                               |        |
| Country *                         |        |
| Afghanistan                       | ~      |
| Age '                             |        |
|                                   |        |
| Profession "                      |        |
|                                   |        |
|                                   |        |
| Failu to which it halones (if an) |        |
|                                   |        |
|                                   |        |
|                                   |        |
|                                   | SUBMIT |
|                                   |        |
|                                   |        |

#### USER REGISTRATION

#### f 💟 🕅 🕂

Dopo esserti registrato, appariranno i contenuti dei moduli di formazione. Cliccando sull'icona dell'immagine del modulo è possibile accedere ai contenuti. Se hai dimenticato la password, puoi ottenerla registrandone una nuova:

Iniciar session/Login

| × Error: Invalid username or password, Lond your promoverd? |                                |
|-------------------------------------------------------------|--------------------------------|
| Username                                                    | programas@cocemfesevilla.es    |
| Password                                                    |                                |
|                                                             | Remember Me                    |
|                                                             | LOG IN                         |
|                                                             | Register   Lost your password? |
| f 💟 M 🕂                                                     |                                |

Questo progetto è stato finanziato con il supporto della Commissione Europea. L'autore è il solo responsabile di questa pubblicazione e la Commissione declina ogni responsabilità sull'uso che potrà essere fatto delle informazioni in essa contenute.

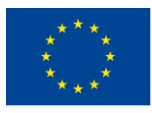

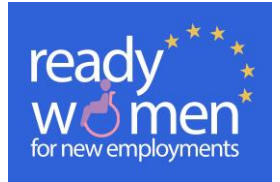

Dovresti inserire solo la tua email o nome utente e riceverai un'e-mail con un link dove cliccandoci sopra potrai effettuare questo processo:

|                                                                    | Please enter your username or email address. You will receive a link to create a new password via email.                                                                                                    |  |
|--------------------------------------------------------------------|----------------------------------------------------------------------------------------------------|--|
|                                                                    | Username or Email:                                                                                                    |  |
|                                                                    | RESET MY PASSWORD                                                                                                    |  |
|                                                                    |                                                                                                    |  |
| Solicitud Pa<br>Admin <10fic<br>Enviado: lunes 29<br>Para: program | ra Restablecer Contraseña.<br>cina123@gmail.com><br>9/06/2020 12:55<br>nas@cocemfesevilla.es                                                                                                    |  |
| Dear Mi nuev                                                       | vo,                                                                                                    |  |
| We have rece<br>not request a                                      | eived a request to reset your account password on Ready Women Training. Please use the link below to reset your password. If you did<br>new password, please ignore this email and the change will not be made. |  |
| ( <u>https://www<br/>su-contrasena</u><br>Best Regards             | v.readywomentraining.eu/en/iniciar-session-login/?redirect_to=https%3A%2F%2Fwww.readywomentraining.eu%2Fen%2Fha-olvidado-<br>a%2F&action=rp&key=oNm3xJbs1zvTEL8W9r1N&login=Mi_nuevo)<br>s.                      |  |
| Team Mi nue                                                        |                                                                                                    |  |
| Iniciar session/Login                                              |                                                                                                    |  |
| 🗥 Warning: E                                                       | nter your new password below.                                                                                                    |  |
| New password                                                       |                                                                                                    |  |
| Confirm new pass                                                   | sword                                                                                                    |  |
|                                                                    | RESET PASSWORD                                                                                                    |  |
|                                                                    | Log.in   Register                                                                                                    |  |
|                                                                    |                                                                                                    |  |

# f У 🖸 🛨

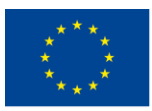

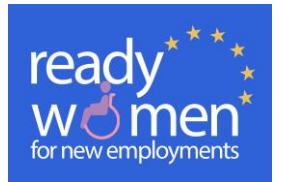

Una volta che ti sei registrato e accedi ai moduli di formazione, troverai un pannello dove troverai i tuoi dati, e una sezione dove puoi cambiare la password se vuoi o caricare un'immagine del profilo.

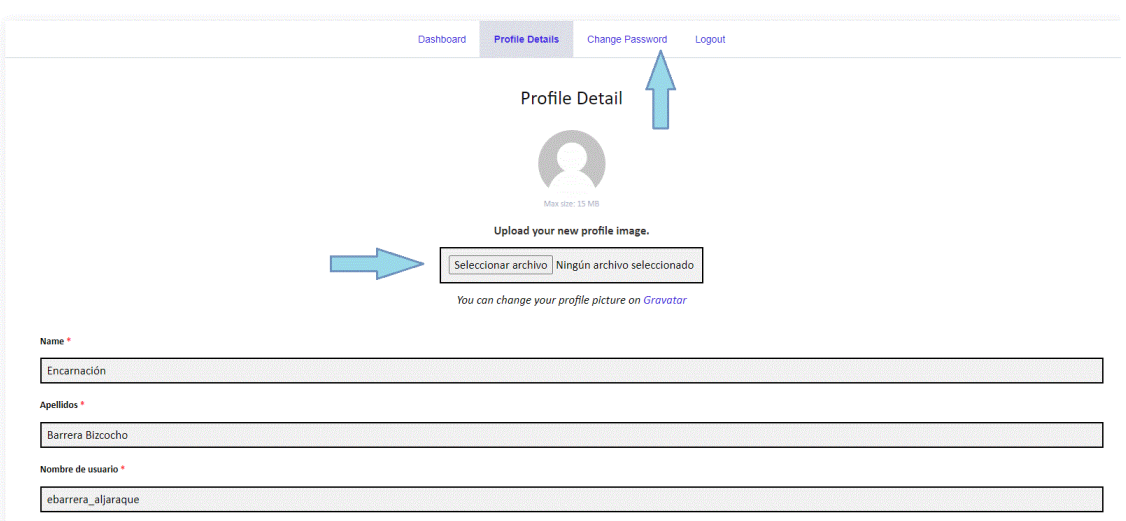

## 5. Accedi a risorse utili per l'occupazione e altre risorse sociali:

Dalla sezione "menù di inizio" nella lingua del tuo paese di residenza, per accedere a utili risorse per l'impiego e altri servizi sociali, dobbiamo cliccare su questa immagine:

# "TRAINING MODULES FOR READY WOMEN"

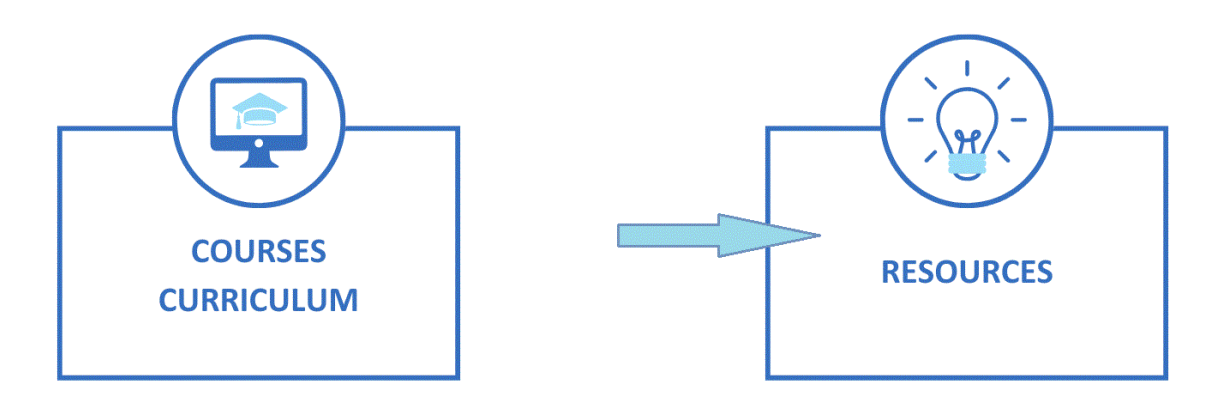

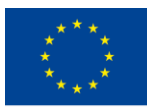

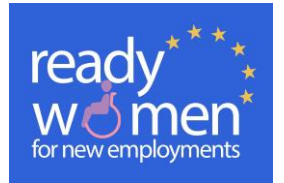

8

6. Visualizza tutte le informazioni per formatori / educatori Dalla sezione "menù di inizio", per accedere come formatore, dobbiamo cliccare su questa immagine:

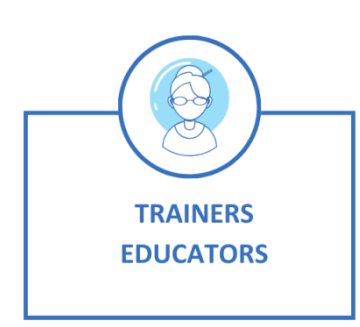

Accederemo quindi ad un'altra pagina dove troveremo i diversi contenuti, metodologia e pianificazione del corso per i formatori, seguirli per organizzare la loro formazione seguendo la metodologia Ready Women:

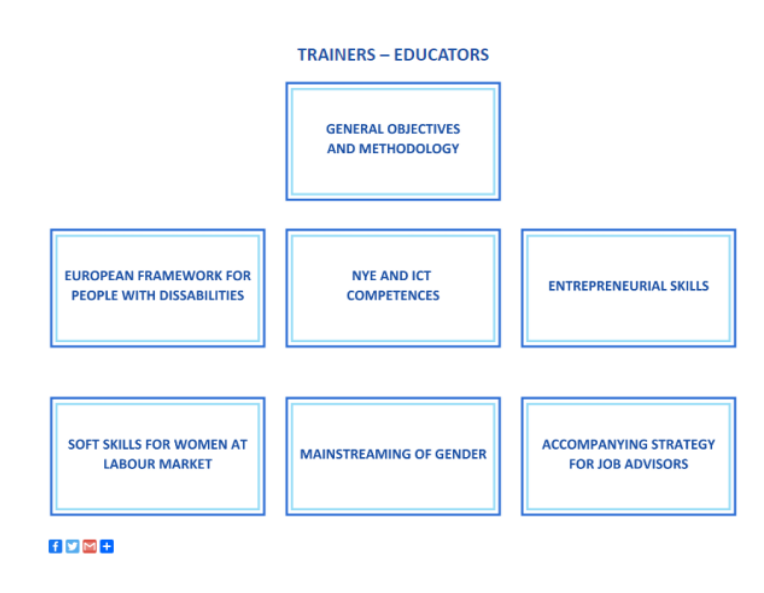

Accedendo ad ogni modulo formativo, troveremo le informazioni organizzate come segue:

|                                                                                              |                   | NYE AND ICT COMPET   | ENCES                                       |            |
|----------------------------------------------------------------------------------------------|-------------------|----------------------|---------------------------------------------|------------|
| Unit nº/name:<br>Session nº/name:<br>Expected duration:<br>General Objectives:<br>Resources: |                   |                      |                                             |            |
| Program contents                                                                             | Learning outcomes | Methods / key points | Activities ( time, description in details,) | Assessment |
| Observations / Further recommendations                                                       | 5                 | RETURN               |                                             |            |

Questo progetto è stato finanziato con il supporto della Commissione Europea. L'autore è il solo responsabile di questa pubblicazione e la Commissione declina ogni responsabilità sull'uso che potrà essere fatto delle informazioni in essa contenute.

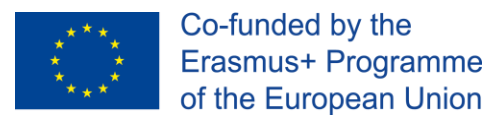

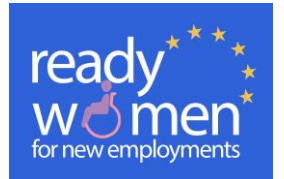

9

# 7. Contatti con diverse organizzazioni partner nel tuo paese:

Se desideri contattare il progetto Ready Women o una qualsiasi delle organizzazioni partner che lavorano a livello locale al progetto, fai clic rispettivamente sul logo del progetto o sulla bandiera del paese corrispondente:

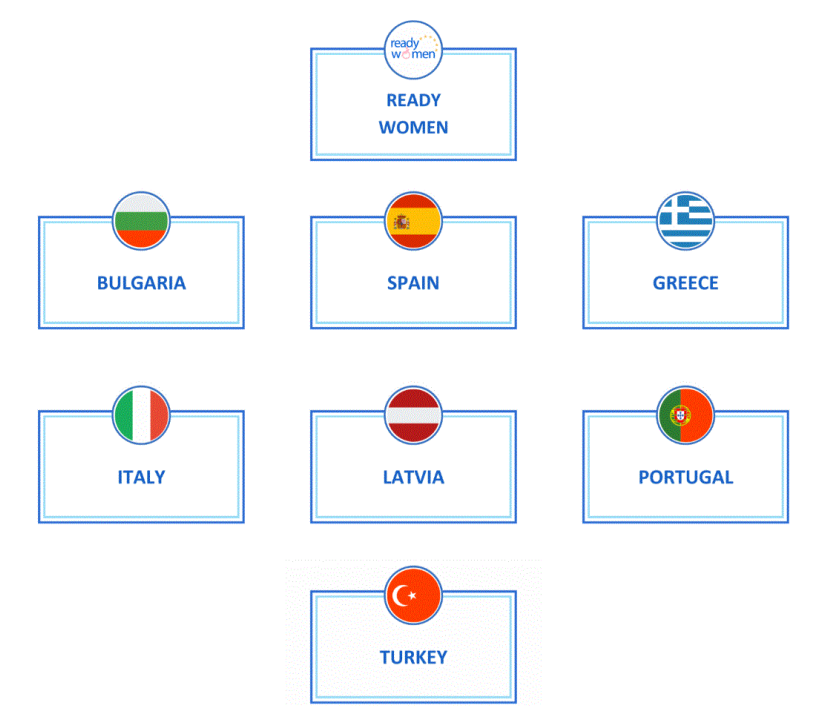

Se vuoi contattare il progetto in generale, puoi lasciare la tua domanda o suggerimento per il miglioramento, compilando il seguente modulo:

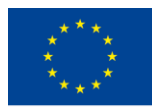

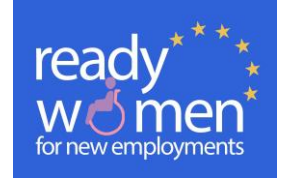

#### READYWOMEN

You can contact using the following form or through the following social networks:

| CONTACT FORM            |                             |
|-------------------------|-----------------------------|
| Your name(mandatory)    |                             |
|                         |                             |
| Your email(mandatory)   |                             |
| Your message(mandatory) | 1                           |
|                         | www.readywomen.eu           |
|                         | www.facebook.com/readywomen |
|                         |                             |
|                         |                             |
| <i>"</i>                |                             |
| SEND                    |                             |
|                         |                             |

Se vuoi contattare alcune degli enti che lavorano con noi a livello nazionale, clicca sul nome del paese.

Si aprirà una pagina in cui troverai una mappa dell'ubicazione dell'organizzazione, il logo corrispondente e un modulo di contatto che puoi compilare nella tua lingua nazionale.

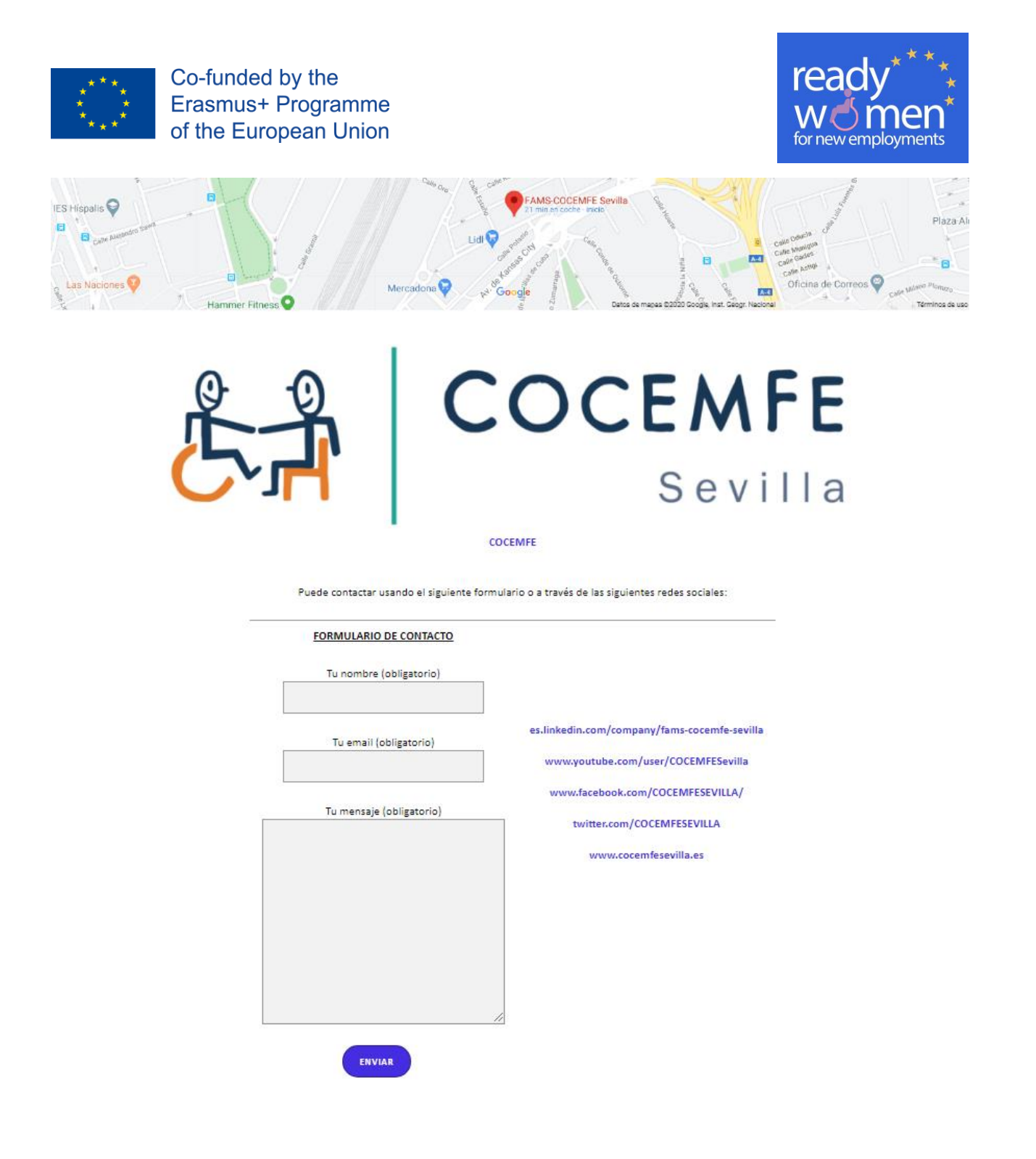

## 8. Partecipare al blog

Per entrare, devi fare clic sulla barra dei menu nella sezione Blog. Per partecipare è necessario prima registrarsi sulla nostra pagina.

11

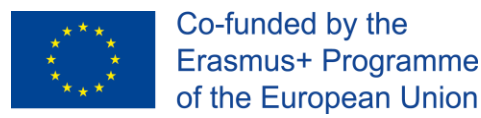

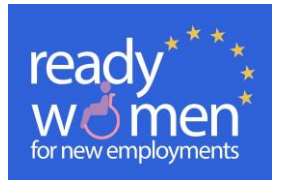

### 9. Partecipare a un forum.

Fare clic su Forum. Viene visualizzata una pagina in cui sono presenti commenti creati dagli amministratori per categorie e in cui è possibile partecipare per commentare una questione di interesse. Devi registrarti o accedere per lasciare il tuo commento. Dopo esserti registrato, puoi fare un nuovo commento seguendo 4 semplicissimi passaggi:

a. Clicca sulla parola "rispondi" per rispondere al commento desiderato, puoi annullare la risposta se infine non vuoi pubblicare il commento.

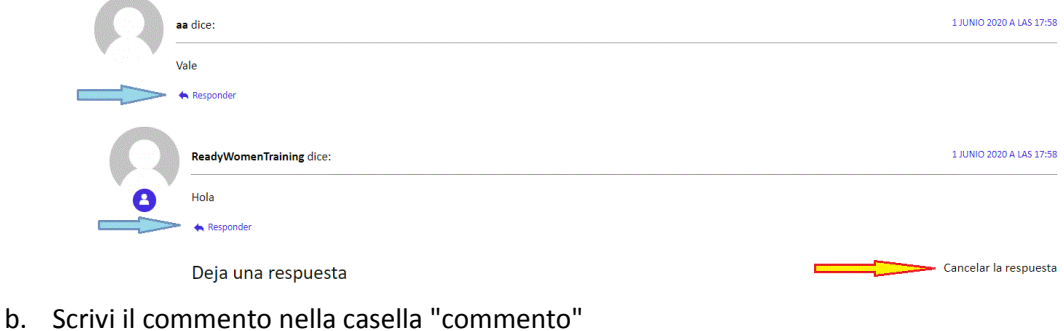

- c. Accetta la privacy cliccando su "accetta".
- d. Fai clic su "Pubblica commento".

| Deja una respuest                | a                                                                                                    |  |
|----------------------------------|----------------------------------------------------------------------------------------------------|--|
| onectado como ebarrera_al        | iaraque, ¿Quieres salir?                                                                                                    |  |
| Comentario                       |                                                                                                    |  |
| Acepto la política de privacidad |                                                                                                    |  |
| Información básica sobre p       | protección de datos                                                                                                    |  |
| Responsable                      | +info                                                                                                    |  |
| Finalidad                        | Gestionar y moderar tus comentarios. +info                                                                                   |  |
| Legitimación                     | Consentimiento del interesado. +Info                                                                                         |  |
| Destinatarios                    | No se cederán datos a terceros, salvo obligación legal +info                                                                 |  |
| Derechos                         | Acceder, rectificar y suprimir los datos, así como otros derechos. +info                                                     |  |
| Información adicional            | Puedes consultar la información adicional y detallada sobre protección de datos en nuestra página de política de privacidad. |  |

Questo strumento insieme al blog è molto utile dove puoi accedere per entrare in contatto con donne che hanno partecipato a corsi e che possono aiutarti a migliorare la tua occupabilità e social network.

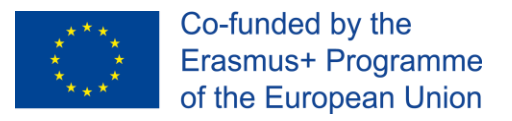

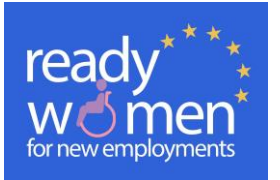

# 10. Condividere sui social networks

Puoi condividere la nostra pagina sui social media facendo clic sul logo corrispondente:

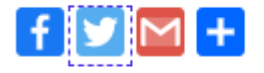